# Sign Project Damage Description and Dimension (DDD)

Must have the correct roles to perform this task

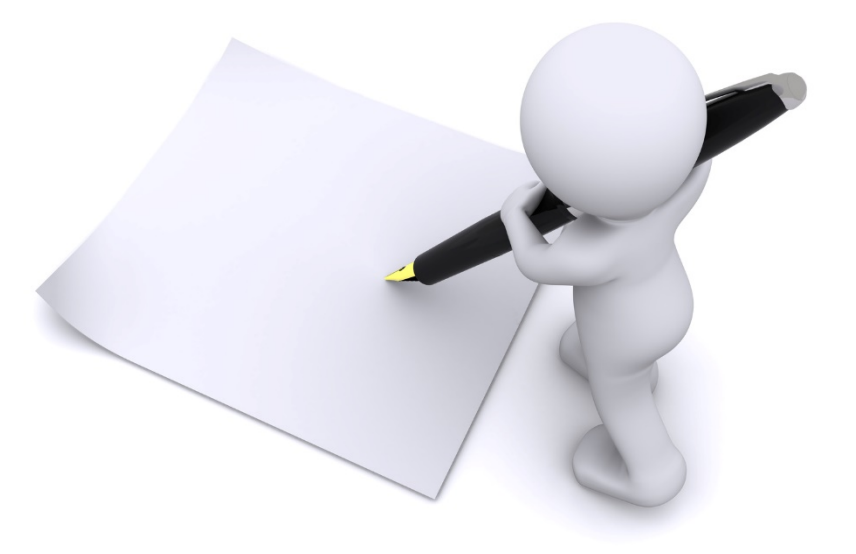

| Lo                                                        | cate Tasks                                                                                                    | Step 1:<br>Click <b>Bell</b>                            |  |  |
|-----------------------------------------------------------|----------------------------------------------------------------------------------------------------|---------------------------------------------------------|--|--|
| Grants Portal                                             |                                                                                                    |                                                         |  |  |
| Dashboard                                                 | Step 1: Click                                                                                                    |                                                         |  |  |
|                                                           | My Tasks Select Tasks                                                                                                    |                                                         |  |  |
| ✓ My Tasks ✓                                              | any incomplete active tasks assigned to you, a review portion or similar will be usprayed. Cirching the button will direct you to the location in Grants Portal to co | nplete the task.                                        |  |  |
| Tasks                                                     |                                                                                                    |                                                         |  |  |
| <ul> <li>RFIs</li> <li>Workflow Items</li> </ul>          | ▼ Filters >                                                                                                    | My Active Incomplete Tasks 🔹 🗎 🌻 🏹 📥 🏠                  |  |  |
| <ul> <li>Determination Memos</li> </ul>                   | Q Search                                                                                                    | SHOW/HIDE COLUMNS                                       |  |  |
| <ul> <li>Essential Elements of<br/>Information</li> </ul> | Personnel 11 Type 11 Description 11                                                                                                    | Start Date If Age IF Deadline If Last Action If Note If |  |  |
| 🛱 Calendar                                                | Foghorn DDD (4332DR)                                                                                                    | CDT                                                     |  |  |
| 🗲 Utilities 🗸 🗸                                           | as to 1 of 1 entries (filtered from 16 total entries)                                                                                                    | Dravinus 1 Navt                                         |  |  |
| (C) Resources                                             |                                                                                                    | TICHOUS I HEAL                                          |  |  |
| Intelligence                                              |                                                                                                    |                                                         |  |  |
| *                                                         | Step 2: Click <b>Review</b> next to                                                                                                    |                                                         |  |  |
|                                                           | the project needing signature                                                                                                    |                                                         |  |  |

#### **Project Details Damage Description & Dimensions**

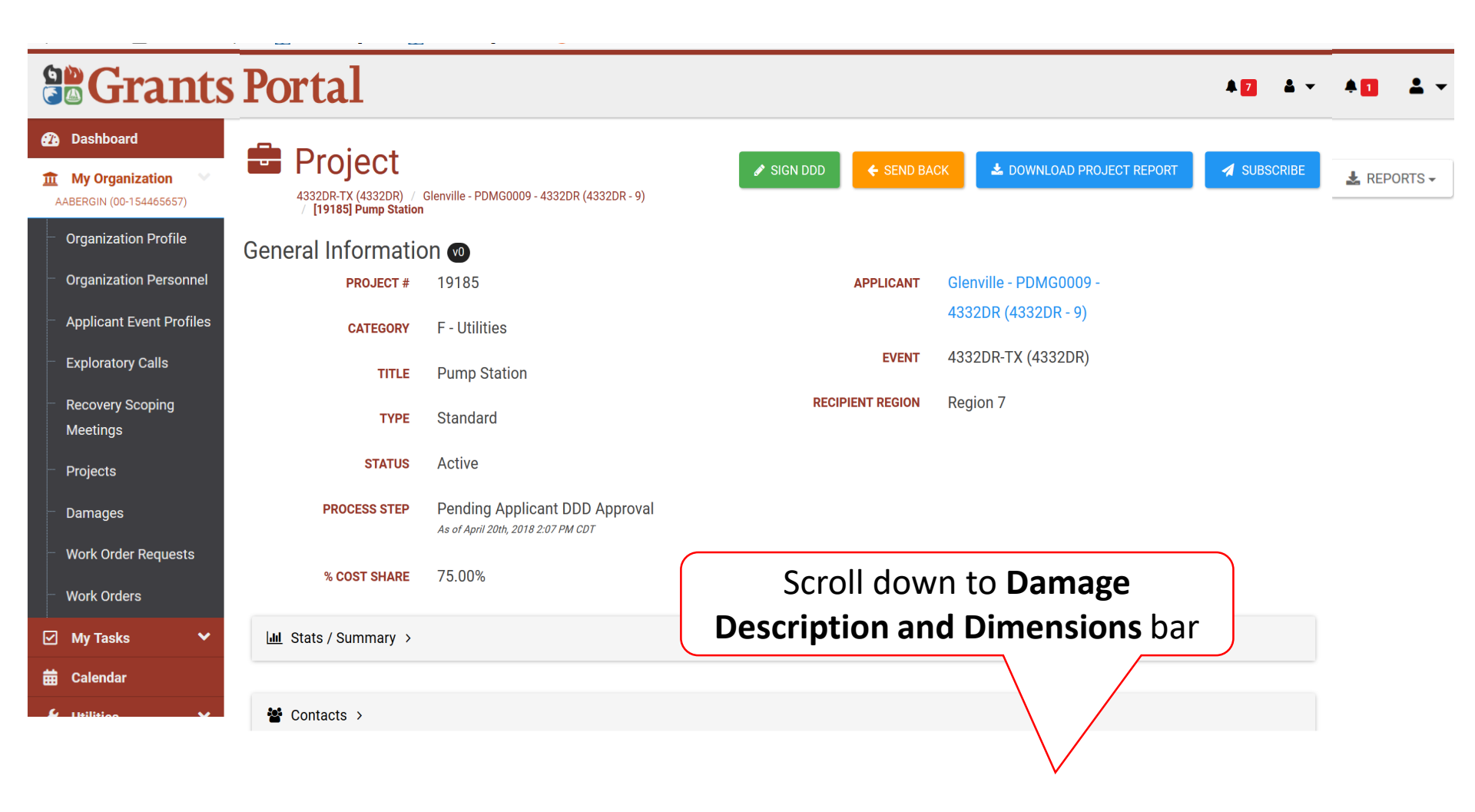

#### **Review Damage Description & Dimensions (DDD)**

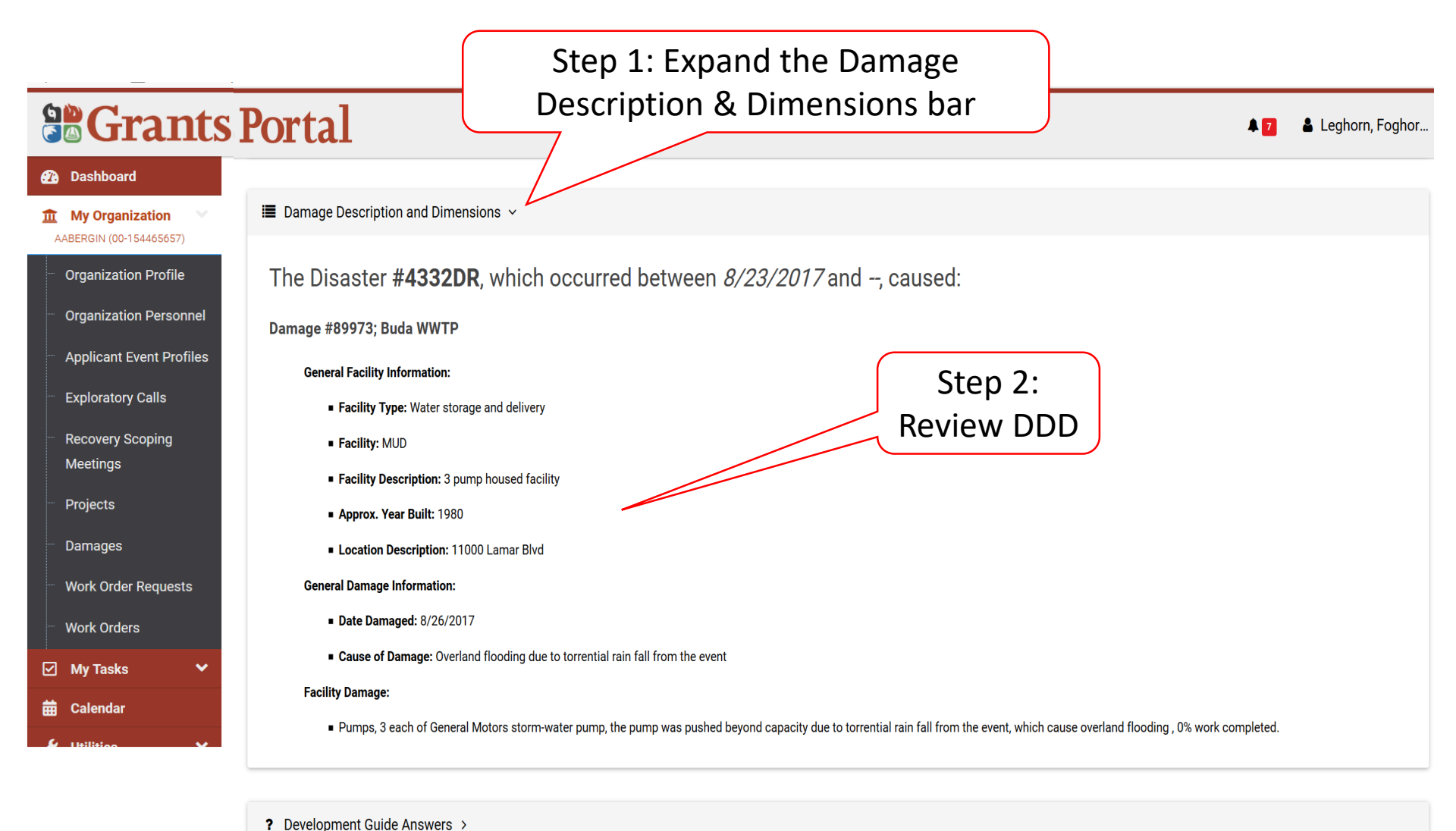

Coone & Coot Cummony

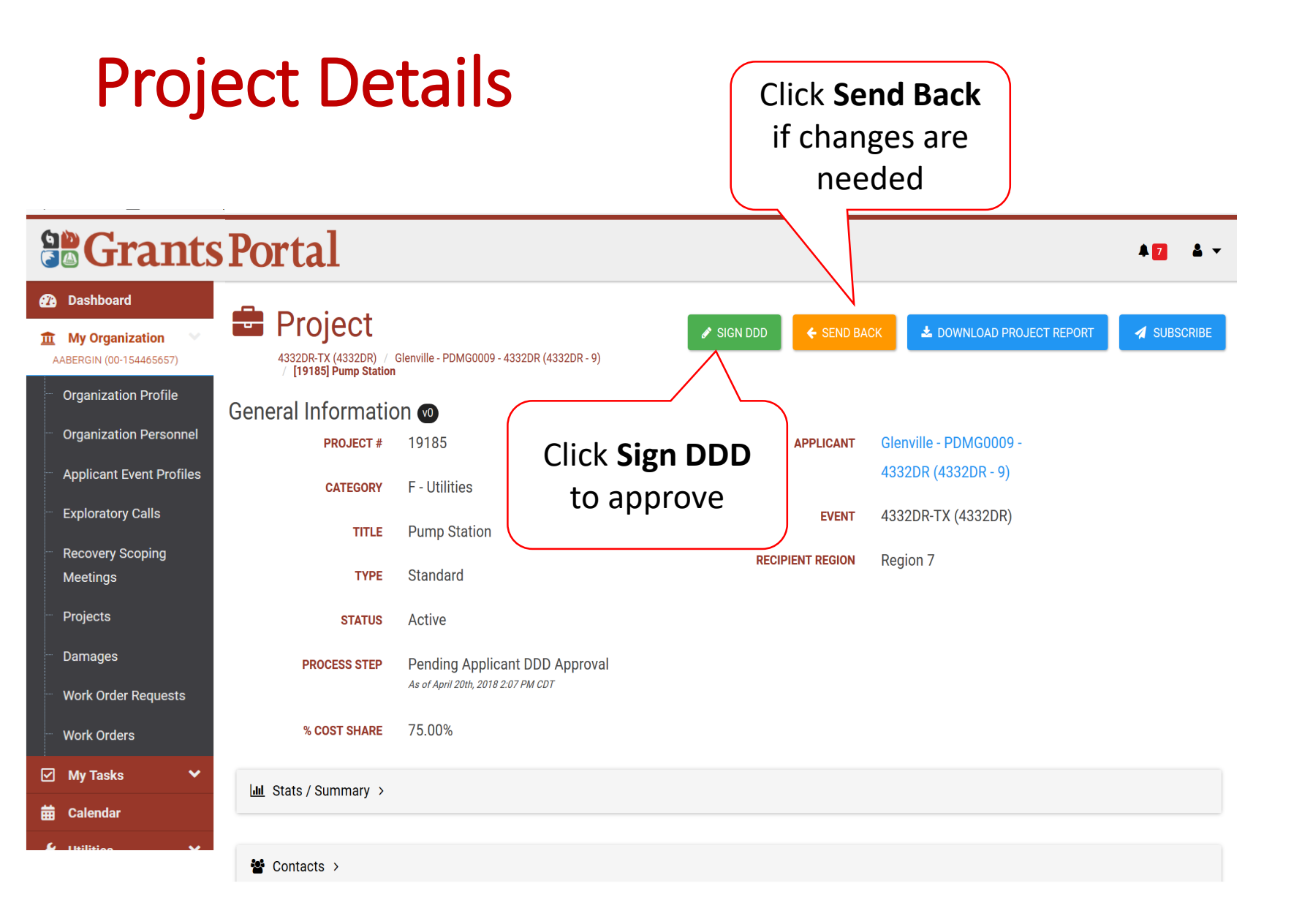

## **Project Signature**

|                                              | S Portal                                                                                                    |
|----------------------------------------------|----------------------------------------------------------------------------------------------------|
| Dashboard                                    | Damage #89973; Buda WWTP                                                                                                    |
| My Organization ♥<br>AABERGIN (00-154465657) | General Facility Information:                                                                                                    |
| Organization Profile                         | Facility: MUD                                                                                                    |
| Organization Personnel                       | Facility Description: 3 pump housed facility                                                                                                  |
| Applicant Event Profiles                     | Approx. Year Built: 1980                                                                                                    |
| Exploratory Calls                            | Location Description: 11000 Lamar Blvd                                                                                                    |
| Recovery Scoping                             | General Damage Information:                                                                                                    |
| Meetings                                     | Date Damaged: 8/26/2017                                                                                                    |
| Projects                                     | • Cause of Damage: Overland flooding due to torrential rain fall from the event                                                               |
| Damages                                      | Facility Damage:                                                                                                    |
| Work Order Requests                          | Pumps, 3 each of General Motors storm-water pump     b torrential rain fall from the event, which cause overland flooding, 0% work completed. |
| Work Orders                                  | Click on                                                                                                    |
| ☑ My Tasks 🗸                                 | ★ Sign Document Click to Sign                                                                                                    |
| E Utilition                                  | SIGNATURE Signature here DATE 07/06/2018                                                                                                    |
|                                              | CLICK TO SIGN                                                                                                    |
|                                              |                                                                                                    |
|                                              |                                                                                                    |

### **Enter Signature & Style**

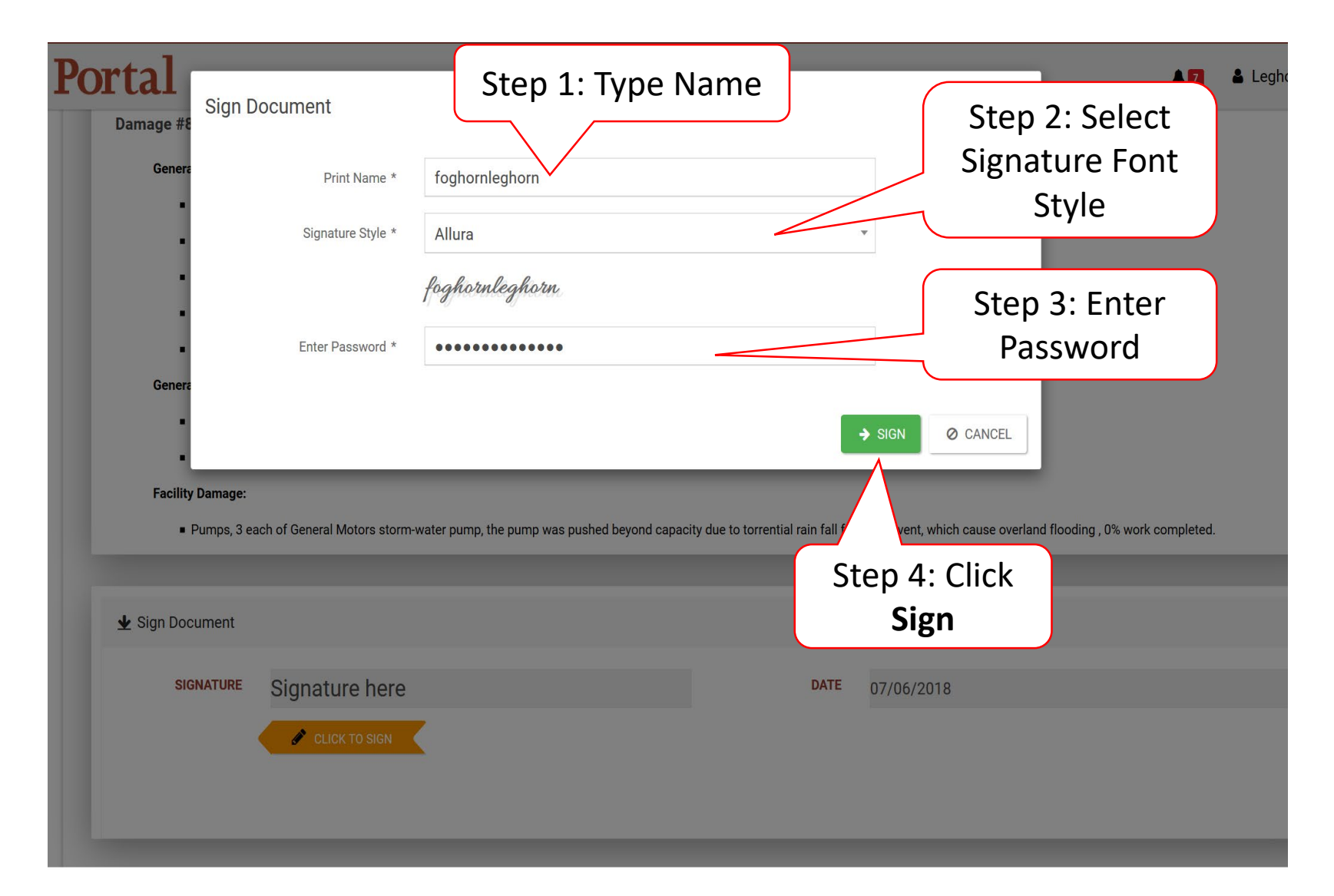

# Submit Signed Project

| <b>Grants</b> P           | ortal                                                                                           | 🐥 🗾 🛔 Leghorn, Foghor                                                                                       |
|---------------------------|-------------------------------------------------------------------------------------------------|----------------------------------------------------------------------------------------------------|
| 🕐 Dashboard               | Facility: MUD                                                                                   |                                                                                                    |
| TT My Organization        | <ul> <li>Facility Description: 3 pump housed facility</li> </ul>                                |                                                                                                    |
| AABERGIN (00-154465657)   | Approx. Year Built: 1980                                                                        |                                                                                                    |
| ···· Organization Profile | Location Description: 11000 Lamar Blvd                                                          |                                                                                                    |
| Organization Personnel    | General Damage Information:                                                                     |                                                                                                    |
| Applicant Event Profiles  | Date Damaged: 8/26/2017                                                                         |                                                                                                    |
|                           | Cause of Damage: Overland flooding due to torrential rain fall from the event                   |                                                                                                    |
| Exploratory Calls         | Facility Damage:                                                                                |                                                                                                    |
| Recovery Scoping          | <ul> <li>Pumps, 3 each of General Motors storm-water pump, the pump was pushed beyon</li> </ul> | ond capacity due to torrential rain fall from the event, which cause overland flooding , 0% work completed. |
| Meetings                  |                                                                                                 |                                                                                                    |
| Projects                  | 4 Sign Document                                                                                 |                                                                                                    |
| Damages                   |                                                                                                 |                                                                                                    |
| Work Order Requests       | SIGNATURE foghornleghorn                                                                        | DATE 07/06/2018                                                                                             |
| Work Orders               |                                                                                                 |                                                                                                    |
| 🗹 My Tasks 🗸 🗸            |                                                                                                 | Click Submit                                                                                                |
| 🛗 Calendar                |                                                                                                 |                                                                                                    |
| 🎸 Utilities 🔷 🗸           |                                                                                                 |                                                                                                    |
| 🕞 Resources               |                                                                                                 |                                                                                                    |
| Intelligence              |                                                                                                 | 🖺 SUBMIT 🖉 CANCEL                                                                                           |
| ~                         |                                                                                                 |                                                                                                    |

# **Confirm Signed Project Submittal**

| Portal                   | A 🖸 🔺                                                                                           |
|--------------------------|-------------------------------------------------------------------------------------------------|
| Facility: MUD            | Confirm Submit                                                                                  |
| Facility Description     | 3 pur                                                                                           |
| Approx. Year Built:      | 980 Are you sure you want to submit? Please ensure you have reviewed the Damage Description and |
| Location Descriptio      | n: 110 Dimensions information on this page.                                                     |
| General Damage Informati | n:                                                                                              |
| Date Damaged: 8/2        | Y201 YES NO                                                                                     |
| ■ Cause of Damage: (     | verland flooding due to torrential rain fall from the event                                     |
| Facility Damage:         |                                                                                                 |
| Pumps, 3 each of G       | eneral Motors storm-water pump, the pump was push                                               |
|                          |                                                                                                 |
| 👱 Sign Document          |                                                                                                 |
| SIGNATURE fogh           | ornleghorn DATE 07/06/2018                                                                      |
|                          |                                                                                                 |
|                          |                                                                                                 |
|                          |                                                                                                 |
|                          | 🗈 SUBMIT                                                                                        |
|                          |                                                                                                 |